# 如何為PCA配置UCCE/UCCX裝置並對其進行故 障排除

### 目錄

簡介 必要條件 需求 採用元件 背景資訊 PCA UCCE配置 UCCE HTTP診斷門戶和SNMP設定 HTTP診斷門戶設定 SNMP設定 啟用SNMP管理單元代理並建立社群字串 UCCX配置 HTTP設定 SNMP設定 SNMP設定 疑難排解

## 簡介

本文說明如何為Prime合作保證(PCA)配置統一聯絡中心企業版(UCCE)和統一聯絡中心快捷版 (UCCX)裝置並對其進行故障排除

## 必要條件

#### 需求

- PCA globaladmin登入
- 支援所有已登入座席的PCA聯絡中心許可證
- 聯絡中心域使用者登入和UCCE診斷門戶訪問
- UCCE Windows簡單名稱管理協定(SNMP)只讀(RO)社群字串

### 採用元件

本文檔中的資訊不適用於任何特定的PCA或聯絡中心版本

本文中的資訊是根據特定實驗室環境內的裝置所建立。文中使用到的所有裝置皆從已清除(預設))的組態來啟動。如果您的網路正在作用,請確保您已瞭解任何指令可能造成的影響。

### 背景資訊

**註**:如果使用PCA 11.6管理UCCE 11.6,則需要升級到PCA 12.1才能通過超文本傳輸協定 (HTTP)。 UCCE 11.6使用PCA 11.6不支援的TLS版本1.2。

### PCA UCCE配置

步驟1.首先,確保您的UCCE處於託管狀態。

導覽至Inventory > Inventory Management > Manage Credentials > Create a profile for your UCCE devices,如下圖所示。

X

**Discover Devices** 

| 🐝 м                                                                    | anage Credentials 🔶                              | Device Discovery            |                          |
|------------------------------------------------------------------------|--------------------------------------------------|-----------------------------|--------------------------|
|                                                                        | UCCE115 CON                                      | ACT CENTER EXPRESS          | 10.201.224.49 1          |
|                                                                        | Vcenter VCE                                      | ITER                        | 10.88.7.14               |
|                                                                        | *Profile Name                                    | UCCE115                     | * Indicates required fie |
|                                                                        | Device Type                                      | CONTACT CENTER EXPRESS      | ▼ (Optional)             |
|                                                                        | *IP Version                                      | v4 🔻                        |                          |
| */                                                                     | Apply this credential to the given<br>IP address | 10.201.224.49 10.201.224.50 |                          |
| <b>v</b> (                                                             | General SNMP Options                             |                             |                          |
|                                                                        | SNMP Timeout                                     | 10 v seconds                |                          |
|                                                                        | SNMP Retries                                     | 2 💌                         |                          |
|                                                                        | *SNMP Version                                    | 2c 💌                        |                          |
| •                                                                      | SNMP V2                                          |                             |                          |
| *SNMP Read Community String<br>*Re-enter SNMP Read Community<br>String |                                                  | ••••••                      |                          |
|                                                                        |                                                  | ••••••                      |                          |
|                                                                        | SNMP Write Community String                      |                             |                          |
|                                                                        |                                                  |                             |                          |

**附註**:您必須 按以下格式輸入HTTP憑證:hcsdc2\administrator,當您在PCA使用者介面中 新增UCCE時。其中hcsdc2是Windows域,管理員是您登入的帳戶

### UCCE HTTP診斷門戶和SNMP設定

#### HTTP診斷門戶設定

步驟1。若要讓HTTP憑證在PCA中通過,請確保Domain\Administrator使用者能夠訪問診斷入口網

https://<UCCE\_IP>:7890/icm-dp/rest/DiagnosticPortal/GetProductVersion

如果域管理員無權訪問具有相同憑據的連結,則PCA無法檢索所需資訊,並且HTTP憑據失敗。

步驟2.從Windows伺服器開啟Internet Explorer。

步驟3.輸入瀏覽器: https://<UCCE\_IP>:7890/icm-dp/rest/DiagnosticPortal/GetProductVersion。

步驟4.當系統提示登入時,使用您用於以「域\管理員」身份登入到Windows伺服器的相同憑據以及 該管理員的密碼。

|                                              | Windows Security                                                            |
|----------------------------------------------|-----------------------------------------------------------------------------|
| iexplore<br>The server 10.<br>server reports | 201.224.50 is asking for your user name and password. The that it is from . |
|                                              | Chase\Administrator                                                         |
| M                                            | Remember my credentials                                                     |
|                                              | OK Cancel                                                                   |

步驟5.登入後,您將收到UCCE的版本說明,這表示PCA中的HTTP通過。

<?xml version="1.0" encoding="UTF-8"?>
- <dp:GetProductVersionReply xmlns:dp="http://www.cisco.com/vtg/diagnosticportal" ReturnCode="0">

<dp:Schema Version="1.0"/>
<dp:ProductVersion VersionString="11.6(1) BuildNumber=03242 ES=0 PatchInstallerVer=3694" Maintenance="1" Minor="6" Major="11" Name="ICM"/>
</dp:GetProductVersionReply>

### SNMP設定

#### 啟用SNMP服務

步驟1.按一下視窗圖示進入「開始」選單。

步驟2.按一下搜尋欄並輸入run並點選enter。

步驟3.提示符出現後, services.msc中的input。

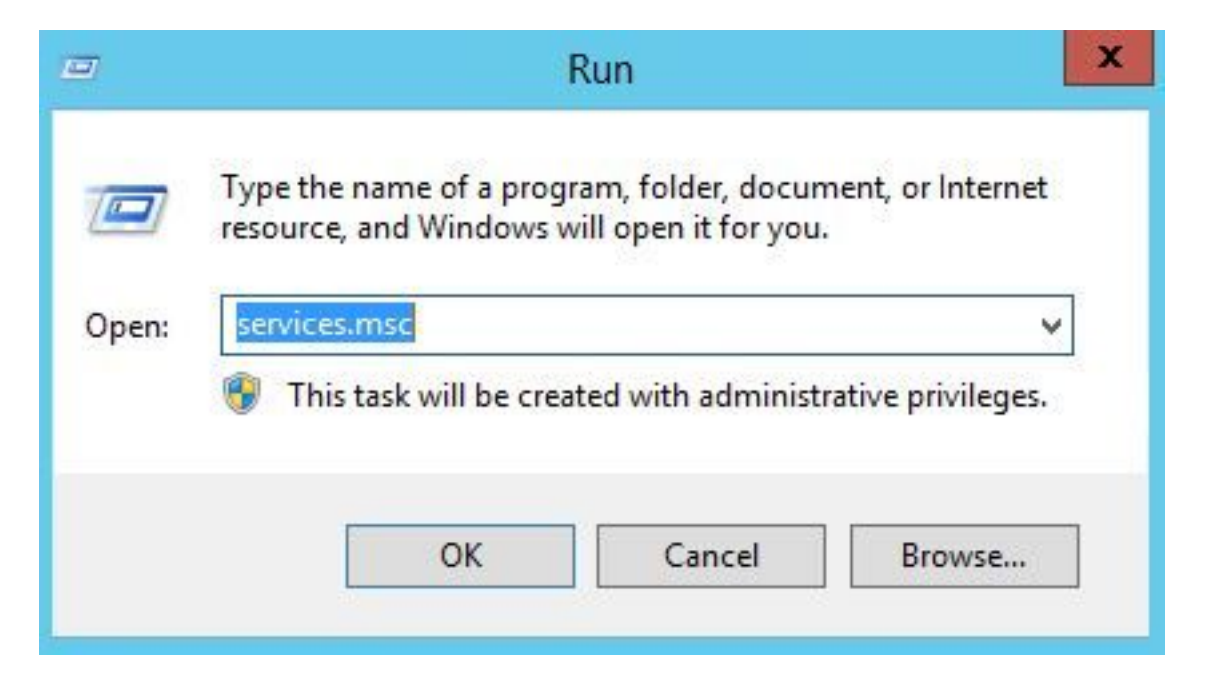

步驟4.出現「Services(服務)」選單。選擇Cisco Contact Center SNMP Agent並確保其處於 Running狀態。

| 9                      | Se                                        | ervices       |         |              | L             | - 7  | x |
|------------------------|-------------------------------------------|---------------|---------|--------------|---------------|------|---|
| File Action View       | Help                                      |               |         |              |               |      |   |
| le e e                 | ) 😼 🛛 🖬 🕨 🔲 🕪                             |               |         |              |               |      |   |
| 🔍 Services (Local)     | Name                                      | Description   | Status  | Startup Type | Log On As     |      | ^ |
| a March Frank Brennets | 🔅 Background Intelligent Transfer Service | Transfers fil | Running | Automatic (D | Local Syste   | 3    |   |
|                        | 🗟 Background Tasks Infrastructure Service | Windows in    | Running | Automatic    | Local Syste   |      | - |
|                        | 🔐 Base Filtering Engine                   | The Base Fil  | Running | Automatic    | Local Service | 2    | = |
|                        | Certificate Propagation                   | Copies user   | Running | Manual       | Local Syste   | 5.05 |   |
|                        | 🕵 Cisco Contact Center SNMP Management    | Manages th    | Running | Automatic    | Local Syste   |      | - |
|                        | 🔐 Cisco ICM bofa CG1B                     |               | Running | Automatic    | Local Syste   |      |   |
|                        | 🖏 Cisco ICM bofa Dialer                   |               | Running | Automatic    | Local Syste   |      |   |
|                        | 🔍 Cisco ICM bofa Distributor              | Provides Ad   | Running | Automatic    | CHASE.CO      |      |   |
|                        | 🔍 Cisco ICM bofa LoggerB                  | Provides Ca   | Running | Automatic    | CHASE.CO      |      |   |
|                        | 🔍 Cisco ICM bofa PG1B                     |               | Running | Automatic    | Local Syste   | 5    |   |
|                        | 🔍 Cisco ICM bofa PG2B                     |               | Running | Automatic    | Local Syste   |      |   |
|                        | 🔍 Cisco ICM bofa PG3B                     |               | Running | Automatic    | Local Syste   |      |   |
|                        | 🔍 Cisco ICM bofa RouterB                  | Provides Co   | Running | Automatic    | Local Syste   |      |   |
|                        | 🔍 Cisco ICM Diagnostic Framework          | Provides a    | Running | Automatic    | Local Syste   | 2    |   |
|                        | CNG Key Isolation                         | The CNG ke    | Running | Manual (Trig | Local Syste   |      |   |
|                        | COM+ Event System                         | Supports Sy   | Running | Automatic    | Local Service | 2    |   |
|                        | COM+ System Application                   | Manages th    | Running | Manual       | Local Syste   |      |   |
|                        | 强 Computer Browser                        | Maintains a   | Running | Automatic (T | Local Syste   |      |   |
|                        | Credential Manager                        | Provides se   | Running | Manual       | Local Syste   |      |   |
|                        | Cryptographic Services                    | Provides thr  | Running | Automatic    | Network S     |      |   |
|                        | COM Server Process Launcher               | The DCOM      | Running | Automatic    | Local Syste   | č.   |   |
|                        | Cevice Association Service                | Enables pair  |         | Manual (Trig | Local Syste   | 2    |   |
|                        | Cevice Install Service                    | Enables a c   |         | Manual (Trig | Local Syste   |      | ~ |
|                        | Extended Standard                         |               |         |              |               |      |   |

步驟5.如果服務未處於Running狀態,請點選服務,然後點選屬性。

| aeneral            | Log On                                        | Recovery                                    | Depend      | encies           |                      |  |  |
|--------------------|-----------------------------------------------|---------------------------------------------|-------------|------------------|----------------------|--|--|
| Service            | name:                                         | Cisco Cont                                  | act Cente   | r SNMP Manag     | ement                |  |  |
| Display name:      |                                               | Cisco Contact Center SNMP Management        |             |                  |                      |  |  |
| Descrip            | tion:                                         | Manages the Cisco Contact Center SNMP Agent |             |                  |                      |  |  |
| Path to<br>"C:\icm | executabl<br>\bin\cccs                        | e:<br>nmpmgmt.ex                            | œ"          |                  |                      |  |  |
| Startup type:      |                                               | Automatic                                   |             |                  |                      |  |  |
|                    |                                               | Running                                     |             |                  |                      |  |  |
| 9                  | Start                                         | Stop                                        | •           | Pause            | Resume               |  |  |
| You car<br>from he | n <mark>specify t</mark><br>re.<br>arameters: | he start para                               | meters that | at apply when ye | ou start the service |  |  |
|                    |                                               |                                             |             |                  |                      |  |  |

步驟6.確保Startup type為Automatic,然後按一下start(啟動**服務)。** 

步驟7.選擇Apply以儲存設定。

啟用SNMP管理單元代理並建立社群字串

步驟1.按一下視窗圖示將您傳送到「開始」選單。

步驟2.按一下搜尋欄並鍵入run並按一下enter。

步驟3.出現提示後,在mmc /32中鍵入。

步驟4.選擇File > Add/Remove Snap-In,如下圖所示。

| ap-in<br>Active Directory Do… | Vendor<br>Microsoft Cor | ^ |       | Console Root | Edit Extensions |
|-------------------------------|-------------------------|---|-------|--------------|-----------------|
| Active Directory Site         | Microsoft Cor           | = |       |              | Remove          |
| ActiveX Control               | Microsoft Cor           |   |       |              | Move Up         |
| Authorization Manager         | Microsoft Cor           | - |       |              | Move Down       |
| Certificates                  | Microsoft Cor           |   | Add > |              |                 |
| Cisco SNMP Agent M            | Cisco System            |   |       |              |                 |
| Component Services            | Microsoft Cor           |   |       |              |                 |
| Computer Managem              | Microsoft Cor           |   |       |              |                 |
| Device Manager                | Microsoft Cor           |   |       |              |                 |
| Disk Management               | Microsoft and           |   |       |              |                 |
| Event Viewer                  | Microsoft Cor           | _ |       |              |                 |
| Folder                        | Microsoft Cor           | ~ |       |              | Advanced        |
| ription:                      | MICrosoft Cort.         |   |       |              |                 |

步驟5.選擇Cisco SNMP Agent Management Tool,然後按一下中間的Add >按鈕,然後選擇ok。

步驟6.完成步驟5後,按一下SNMP V1/V2c的**CommunityNames**按鈕,按一下右鍵並點選 configure。

| Configured Communities                     |                                                    | Add New Community                                  |
|--------------------------------------------|----------------------------------------------------|----------------------------------------------------|
|                                            |                                                    | Remove Community                                   |
| Community Information -<br>Community Name: | example                                            |                                                    |
| SNMP Version:<br>Access Rights:            | <ul> <li>C SNMP v1</li> <li>● Read Only</li> </ul> | <ul> <li>SNMP v2c</li> <li>C Read/Write</li> </ul> |
| Host Address List                          | Insert                                             | 2 2 2                                              |
| Please click the <sa<br>chan</sa<br>       | ave> button when ges are complete.                 | Save Reset                                         |

步驟7.在社群名稱中新增軟體,選擇您的SNMP版本,然後輸入PCA伺服器並按一下「插入」。

步驟8.按一下「儲存並應用」後,關閉mmc。它會要求將其儲存在控制檯上,按一下「是」,現在 您的UCCE已準備好在PCA中發現。

#### 如果您輸入憑證後未顯示診斷入口網站

步驟1.按一下視窗圖示將您傳送到「開始」選單。

步驟2.按一下搜尋欄並鍵入run並點選enter。

步驟3.出現提示後,在services.msc中鍵入。

步驟4.停止Apache服務。

步驟5.從c:\icm\tomcat\webapps刪除cceadmin、unifiedconfig、setup資料夾。

步驟6.等待2分鐘後,再次啟動Apache服務,並且已刪除資料夾必須重新生成。

步驟7.現在,登入診斷程式的Portico。

# UCCX配置

步驟1.確保您的UCCE處於託管狀態。

導航至Inventory > Inventory Management > Manage Credentials > Create a profile for your UCCX devices。

×

**Discover Devices** 

| UCCE115                                                                                             | CONTACT CENTER EXPRESS                              |   | 10.201.224.49 1           |
|----------------------------------------------------------------------------------------------------|-----------------------------------------------------|---|---------------------------|
| Vcenter                                                                                             | VCENTER                                             |   | 10.88.7.14 🗸              |
| *Profile N                                                                                          |                                                     |   | * Indicates required fiel |
| *IP Ver                                                                                             | sion                                                | • |                           |
| *Apply this credential to the<br>IP add                                                             | given<br>ress 10.201.224.49 10.201.224.50           |   |                           |
| ▼ General SNMP Optic                                                                                | ons                                                 |   |                           |
|                                                                                                    |                                                     |   |                           |
| SNMP Tim                                                                                            | eout 10 v seconds                                   |   |                           |
| SNMP Tim<br>SNMP Re                                                                                 | eout 10 v seconds<br>tries 2 v                      |   |                           |
| SNMP Tim<br>SNMP Re<br>*SNMP Versi                                                                  | eout 10 v seconds<br>tries 2 v<br>on 2c v           |   |                           |
| SNMP Tim<br>SNMP Re<br>*SNMP Versi<br>• SNMP V2                                                     | eout 10 v seconds<br>tries 2 v<br>on 2c v           |   |                           |
| SNMP Tim<br>SNMP Re<br>*SNMP Versi<br>• SNMP V2<br>*SNMP Read Community                             | eout 10 v seconds<br>tries 2 v<br>on 2c v<br>String |   |                           |
| SNMP Tim<br>SNMP Re<br>*SNMP Versi<br>• SNMP V2<br>*SNMP Read Community<br>*Re-enter SNMP Read Comm | eout 10 v seconds<br>tries 2 v<br>on 2c v<br>String |   |                           |

#### HTTP設定

步驟1.在安裝Windows伺服器時,應已設定管理員Web使用者介面(UI),該使用者介面用於輸入 PCA時設定的HTTP憑據。

步驟2.如果您丟失或忘記了UI密碼,請登入到UCCX的命令列介面(CLI)。

步驟3.下一步,輸入:utils reset\_application\_ui\_administrator\_name和utils reset\_application\_ui\_administrator\_password以重置帳戶。

步驟4.現在,您必須能夠登入到UI。

### SNMP設定

步驟1.登入到UI並使用您的HTTP憑證。

步驟2.在右上角點選導航下拉選單,然後選擇Cisco Unified Serviceability。

步驟3.選擇SNMP,然後選擇所需的SNMP版本。

步驟4.按一下伺服器並選擇UCCX,然後按一下「查詢」和「新增」。

步驟5.輸入您的社群字串名稱和IP位址。在ip中插入後,為「訪問許可權」選擇「只讀」,然後按一 下「儲存」。

| -Community Strin   | g Information               |                                                                                                    |        |
|--------------------|-----------------------------|----------------------------------------------------------------------------------------------------|--------|
| Community String   | Name* pca                   |                                                                                                    |        |
| Host IP Addresse   | es Information              |                                                                                                    |        |
| O Accept SNMP Pa   | ackets from any host        | <ul> <li>Accept SNMP Packets only from these hosts<br/>Host IP Address</li> <li>Insert</li> <li>Host IP Addresses</li> <li>10.10.10.10</li> </ul> | Remove |
| -Access Privileges | 5                           |                                                                                                    |        |
| Access Privileges* | ReadOnly                    | T                                                                                                    |        |
| ONotify access pri | ivilege is required in orde | r to configure Notification Destinations.                                                                                                    |        |

步驟6.現在,您必須能夠成功發現UCCE/UCCX。

### 疑難排解

如果發現HTTP和SNMP失敗,您可以檢視日誌

步驟1.導覽至**系統管理>日誌管理**。

步驟2.將14 Discovery, Inventory設定為調試。

步驟3.重新建立問題並收集日誌。

步驟4.開啟zip檔案並導航到有用的日誌的位置。

/opt/emms/emsam/log/Inventory/

AccessLevelDiscovery.log

Discovery.log

清單.log

清單.stdout.log

清單.stderr.log

InventoryDiscovery.log

snmp.log

/opt/emms/emsam/log/Poller/

ContactCenterPollingHandler.log

Poller.stderr.log

Poller.stdout.log

poll.log

ContactCenterRestPollingHandler.log

附註:如果PCA中的UCCE效能計數器顯示不正確,請使用此連結以確保您可以訪問診斷門戶 並檢索它們:https://PCA\_IP:7890/icmdp/rest/DiagnosticPortal/GetPerformanceInformation。